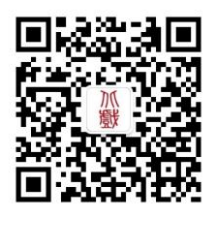

欢迎关注招办微信

# 北京戏曲艺术职业学院 2023年网上报名操作说明书 (高职自主招生)

报名网址: https://zs.bjxx.com.cn

https://www.artstudent.cn

招生政策咨询: 010-67561657

报名技术支持: 0571-26881663 (服务时间 9:00 - 22:00)

其他技术支持: 【手机端】点击报考页面"客服"按钮进行在线咨询 【网页端】点击右侧"在线客服"按扭进行咨询

北京戏曲艺术职业学院招生办公室

## 2023年3月1日

| 一、本文试用范围              | 1 |
|-----------------------|---|
| 二、网上报名前的准备            | 1 |
| 1、阅读招生简章              | 1 |
| 2、网上交费的准备工作           | 1 |
| 三、网上报名操作              | 1 |
| 1、报名系统简介              | 1 |
| 2、报名考试流程图             | 2 |
| 3、阶段一:开放报名(手机应用版)     | 3 |
| 3.1) 安装手机应用版          | 3 |
| 3.2) 考生注册             | 3 |
| 3.3)填写考生信息            | 4 |
| 3.4) 选报专业             | 5 |
| 3.5) 支付报名费            | б |
| 3.6)报考查询              | 7 |
| 3.7)报考资料上传            | 8 |
| 4、阶段一:开放报名(网页版)       | 9 |
| 4.1) 电脑版打开网页:         | 9 |
| 4.2) 注册用户             | 9 |
| 4.3)填写考生信息1           | 2 |
| 4.4) 报考专业和支付报名费1      | 3 |
| 4.5)报考资料上传14          | 4 |
| 5、阶段二:在线确认、打印《报名登记表》1 | 5 |
| 5.1) 在线确认             | 5 |
| 5.2)打印《报名登记表》 1       | 5 |
| 四、咨询方式1               | 7 |
| 1、报名操作咨询1             | 7 |
| 2、招生政策咨询1             | 7 |

## 一、本文试用范围

各位考生,欢迎报考北京戏曲艺术职业学院!

2023 年我校高职自主招生报名和艺术类专业校考均使用本说明中的网上报考系统进行。 考生须阅读本说明后按要求完成网上报名的各项操作流程。

本说明中的截图信息仅为说明报名系统使用方法,具体专业、考试时间等设置信息,以我 校招生简章和报名网站实际为准。

## 二、网上报名前的准备

1、阅读招生简章

考生在网上报名前,须先阅读我校 2023 年高职自主招生简章,充分理解简章中的全部内 容后再进行网上报名。

2、网上交费的准备工作

2023 年我校高职自主招生校考报名使用支付宝平台进行网上交费。请考生在报名开始前 提前开通支付宝账户,确认可用余额能够完成我校网上报名所需费用的支付。

## 三、网上报名操作

1、报名系统简介

2023 年我校高职自主招生网上报名使用杭州亦闲信息科技有限公司"艺术升"网上报名 系统。系统客户端分为手机使用的"应用版"和电脑使用的"网页版"。应用版支持安卓系统 和苹果 ios 系统,网页版支持谷歌、Internet Explorer 等常用的浏览器。两个版本的用户账 户信息通用,同一账户既可以使用应用版,也可以使用网页版。请考生阅读完两个版本的操作 流程后,根据简章要求和自身情况选择在应用版或网页版进行报名。

各专业相关设置、开始报名、在线确认、打印《报名登记表》等时间安排,请考生阅读相 应的招生简章。

1

#### 2、报名考试流程图

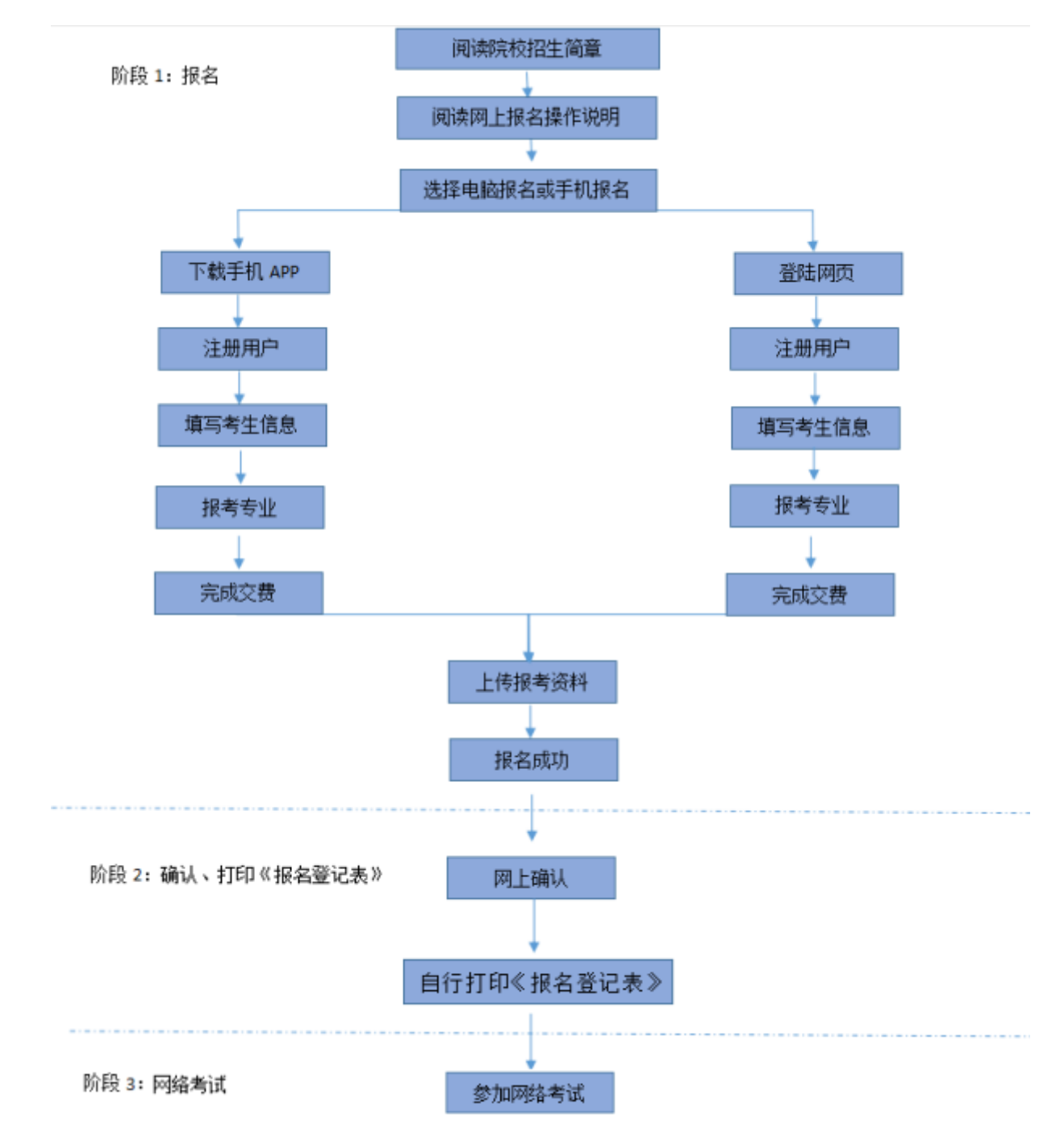

重要提示: (1)考生务必认真阅读招生简章,充分了解简章内容和要求再进行报考。

- (2)由于使用电脑报名无法上传报考资料(没有拍照功能),推荐考生使用"艺术升"手机 APP 完成报名和报考资料上传。报考资料未上传或未通过审核,视为报名不成功,无法参加后续考试。请广大考生务必引起重视!
- (3) 《报名登记表》只能登录电脑端,连接打印机进行打印。
- (4) 报名成功的考生,报名费一律不退,报名前请慎重考虑并认真检查。

## 3、阶段一:开放报名(手机应用版)

#### 3.1) 安装手机应用版

使用手机(安卓系统用户和苹果 ios 系统用户均适用)扫描二维码(下图),下载并完成 安装。安卓系统用户还可进入应用商店,搜索"艺术升"并进行应用安装。苹果 ios 系统用户 还可进入 APP Store,搜索"艺术升"并进行应用安装。

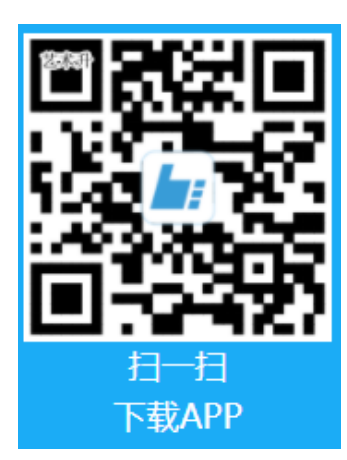

3.2) 考生注册

【方法一】身份证号注册(本校不支持港澳台及海外考生报考),考生直接输入身份证号 码注册(家长请勿用自己的身份证号注册或绑定)。

【方法二】手机号注册(本校不支持港澳台及海外考生报考),注册后须进行身份认证(家 长请勿用自己的身份证号绑定)

| 0 <del>(</del>  | 14:26                      | Ø 86% 페D | D 🖘   | 14:26                     | Ø 86% MBD |
|-----------------|----------------------------|----------|-------|---------------------------|-----------|
| <               | 证件号注册                      |          | <     | 手机号注册                     |           |
| 提示:请报           | 考的考生用本人证件号注册。              |          |       |                           |           |
| 证件类型            | 二代身份证                      |          | 手机号   | 请输入手机号                    |           |
| 证件号码            | 】 注册成功后不可更改                |          | 动态码   | 请输入动态码                    | 72n62n    |
| 登录密码<br>6-18位,4 | ▮ 清输入密码<br>◎须同时包含数字、小写和大写字 | -G       | 验证码   | 请输入验证码                    | 获取验证码     |
| 安全问题            | <b>【</b> 请选择安全问题           | >        | □ 我已阅 | ]读并同意 <mark>"注册协议"</mark> |           |
| 问题答案            | <b>2</b> 请牢记问题答案,可用于打      | 找回密码     |       |                           |           |
| 动态码             | 请输入动态码                     | ignnf-   |       |                           |           |
| 🗌 我已阅读          | 卖并同意 "注册协议"                |          |       | 没有手机号?证件号                 | 注册        |
|                 |                            |          |       |                           |           |
|                 | 非考生请用手机号注册                 |          |       |                           |           |
|                 | 身份证号注册                     | ŀ        |       | 手机号注                      | 册         |

#### 3.3) 填写考生信息

进入报名界面选择【完善信息】,考生上传身份证人像面,系统自动录入身份信息,考生 需确认系统扫描录入的身份信息是否为考生自己正确的身份信息。

点击下一步完善基本信息、学籍档案以及家庭信息(家庭成员信息要求填写两个)等的填 写,填写完成后可以点击下一步进入预览效果,核实无误后确认提交。

重要提醒:【学籍档案】信息填报时,由于报考我校高职和中专的考生填报的内容差异较 大,要求各位考生在进行填报时,<u>必须首先选择【考生类型】</u>,再进行后续信息的填报。

#### 如下图:

| 4:30                               | all 🗢 📖 | <b>uti</b> 中国移动 4   | G 14:51   | 4 🛛 82% 🔳   | ) ull 中国移动 🗢 | 11:25                                                                                                    | ð Al 91% 🔳 | ull 中国移动 4G       | 14:52     | 1 O 81% 🔳      |
|------------------------------------|---------|---------------------|-----------|-------------|--------------|----------------------------------------------------------------------------------------------------|------------|-------------------|-----------|----------------|
| く 考生身份认证                           |         | <                   | 基本信息      | えい 下一歩      | <            | 学籍档案                                                                                                    | 下一步        | <                 | 家庭信息      | 下一步            |
| <b>二代身份证</b> ><br>* 请将人像、证件号等内容拍摄清 | DET     | ●<br>考生信息           | ▶<br>学籍信息 | ▶ ①<br>家庭信息 | ▲ ◆          | <ul> <li>         ・</li> <li>         ・</li></ul> | )<br>补充信息  | ▲<br>考生信息         | □ ●       | G<br>家庭信息      |
|                                    |         | <mark>兼</mark> 考生信息 | l         |             | ₩ 学籍信息       |                                                                                                    |            | <b>₩</b> 家庭联络人1(需 | 填写考生监护人)  |                |
|                                    |         | 证件类型:               | 二代身份证     | >           | 考生类型: 高      | 中生                                                                                                    | 申请修改       | 姓名: 请输入如          | 生名        |                |
| 上传信息确认<br>* 请仔细核对身份证号、姓名等信息        |         | 证件号码:               |           | >           | 考生学历: 高      | Þ                                                                                                    | >          | 关系: 〇 父亲          | ₹ <u></u> | 亲              |
| 好防证号 动动行手的动动的                      | ·       | 姓 名: 🗄              | 青输入姓名     |             | 高考省份:浙       | I省                                                                                                    | 申请修改       | () 共1             | P         |                |
| 民 族:汉族                             | >       |                     |           |             |              |                                                                                                    |            | <b>职 务:</b> 请输入   | 个人职务      |                |
|                                    |         | 性别:男                | 3         | >           | 考生号: 213     | 3111111111                                                                                                    | 申请修改       |                   |           |                |
| 重新上传 确认提交                          |         | 民 族: 🏾              | 又族        | >           | 文理科:不分       | 文理                                                                                                    | 申请修改       | 工作单位: 请输入         | 工作单位      |                |
|                                    |         | 出生日期:               |           | >           | 家长手机: 15;    | 258407676                                                                                                    | •          | <b>手机号码:</b> 请输入  | 手机号码      |                |
|                                    |         |                     |           |             |              |                                                                                                    |            | <b>₩</b> 家庭联络人2(需 | 填写考生监护人)  |                |
|                                    |         | 通讯地址: 氵             | 工苏省 南京市   | >           | 政治面貌:        | 党员     〇 团员       群众     其它                                                                                                    | l<br>?     | 姓 名: 请输入如         | 生名        |                |
|                                    |         | 街道详情:               | 江苏南京      |             |              |                                                                                                    |            | ○ ☆               | ž 0 f     | <del>]</del> 辛 |
|                                    |         | 收件人: 请              |           | 🔾 本人        | 应 往 届: Ο     | 应届 ( 往届                                                                                                    |            | 关系: 〇 久           | 1         | <i>* 4</i> 1   |

注:考生号,也叫做高考号,通常为14位数字,以23开头。

## 3.4) 选报专业

进入报考界面,点击"报名",从上方搜索"北京戏曲艺术职业学院",或在中间选择查 看院校列表或者在下方热门院校选择"北京戏曲艺术职业学院",在详细了解本校的招生简章 后再选择所要报考的考点和专业。

#### 如下图

| 下午4:34 87.5                            | 5K/s∩ ⊈ õ œ "ani œ 4ani 33          | <          | 院校报名         |      | く 院校已选专业                          |
|----------------------------------------|-------------------------------------|------------|--------------|------|-----------------------------------|
|                                        |                                     | 北京戏曲       | 艺术职业学院       | 搜索   | 姓名 余杭周省 份                         |
| ●新疆艺术学院附属 ●新疆艺术学院附属 ●告 ●北京戏曲艺术职业       | 中等艺术学校2020年网上报名<br>学院关于2020年高职招生专业… | 正在报名       | 中国美术学院       | lu:  | 证件号码 报考院校 北京戏曲艺术职业学院              |
|                                        | 修改信息                                | 全部院校独立设置   | 1 内蒙古艺术学院    | hri  | ✓ ▲▲▲▲ ¥ 100<br>音乐表演(声乐演唱)(▲▲▲▲▲) |
| 1 上传报考资料<br>上传头像/身份证/报考证               | 2 报名<br>随时随地报名                      | 参照设置       | 🕼 南海电影学院     | ha   | 志愿填报 删除该专业                        |
| 3 在线确认                                 | ④ 网络考试                              | 八大美院       |              |      |                                   |
| 土现:明认                                  | 远程提交考试作品                            | 综合院校       | 會京传媒学院-国际学院  | luz. |                                   |
| <ul> <li>服考记录</li> <li>成绩查询</li> </ul> | 记录报考信息 > 成绩查询 >                     | 中等艺术<br>学校 | 广东外语外贸大学韩国预科 | lui  |                                   |
| - 志愿填报                                 | 志愿填报 >                              | 省统考        | 3 弘益大学       | lu:  |                                   |
| <b>9</b> 考场查询                          | 考场查询                                | 北京市        | <b>A</b>     |      |                                   |
|                                        |                                     | 天津市        | 汉阳大学         | hi   | 汤加<br>专业                          |
| 10 0<br>首页 院校                          | 副子 报考 我                             | 河北省        | CAW 中央大学     | lu:  | 合计: 100元 提交                       |

#### 3.5) 支付报名费

考生提交报考信息以后需要完成在线报名支付过程,此交费为院校报名考试费,考生需要在 30 分钟内完成支付过程,否则超时后系统将关闭本次报名。因超时导致报名关闭后,考生须重新选择考点与专业并提交。

#### 如下图

| C 院校已选专业           姓名阿阳           省份           近件号码           报考院校北京戏曲艺术职业学院 | 181*****56                                |
|------------------------------------------------------------------------------|-------------------------------------------|
| 文曲表漢(京慰表演)(2,2,2,2,2,2,2,2,2,2,2,2,2,2,2,2,2,2,2,                            | ×<br>¥100.000<br>订单信息 北京戏曲艺术职业学院-2023年高职统 |
| 取消 确定                                                                        | N試方式。 ● 未設玉 > 该交易可享花呗分期3期免息 立即使用 立即使用     |
| 合计: 100元提交                                                                   | 國支付韓用支付宝                                  |

考生须仔细阅读招生简章内容与要求后选择考点与专业,交费前须仔细核对,确认无误后 再进行交费。因考生选择失误造成的后果,费用不退,由考生本人自行承担。

上述图示中的选项仅为示例,具体选项以报名系统实际显示的为准。

## 3.6) 报考查询

交费成功后,考生须进入"报考记录"中查看交费结果,确认交费成功,以免耽误报名考试。

考生提交报考专业后,即可看到报名订单,如未支付,也可进入"报考记录"点击"去支付"进行交费。

如下图

| F44:34 87.                | 5K/s ſl Æ @ @ %iil @ %iil @                | く 我的报考记录                             | <                    | 我的报考详情                      | 删除 |
|---------------------------|--------------------------------------------|--------------------------------------|----------------------|-----------------------------|----|
| •新疆艺术学院附属<br>通告 •北京戏曲艺术职业 | 8中等艺术学校2020年网上报名…<br>业学院关于2020年高职招生专业…     |                                      | د 🔘                  | 比京戏曲艺术职业学院                  |    |
| Bine Martin               | 修改信息                                       | ● 北京戏曲艺术职业学院 >                       | 考 试:<br>考试专业:        | 2023年高职自主招生<br>2曲表演(京剧表演)   |    |
| 1 上传报考资料<br>上传头像/身份证/报考证  | 2 报名<br>随时随地报名                             | 考 试: 2023年高职自主招生<br>考试专业: 戏曲表演(京剧表演) | 考 点:<br>考试日期:        |                             |    |
| 3 在线确认<br>在线确认            | 网络考试<br>远程摄交考试作品                           | 考 点:<br>考试日期:                        | 报名费                  | : ¥100                      |    |
| 1 报考记录                    | 记录报考信息 >                                   | 报名费:¥100 志愿专业 去支付                    | 2020-12-<br>30 18:14 | <b>报名</b><br>须知:请认真填写个人基本信息 |    |
| 💽 成绩查询                    | 成绩查询 >                                     |                                      |                      | 交费<br>请尽快完成交费               |    |
| 📄 志愿填报                    | 志愿填报 >                                     |                                      |                      | 在线确认                        |    |
| 考场查询                      | 考场查询                                       |                                      |                      |                             |    |
|                           | atte (det time ) the (det time)<br>回子 投考 我 |                                      |                      |                             |    |

#### 3.7) 报考资料上传

报名考生必须通过"艺术升"手机 APP 完成报考资料上传。报名考生进入"报考"界面, 点击"上传报考资料"拍照上传。

#### 如下图

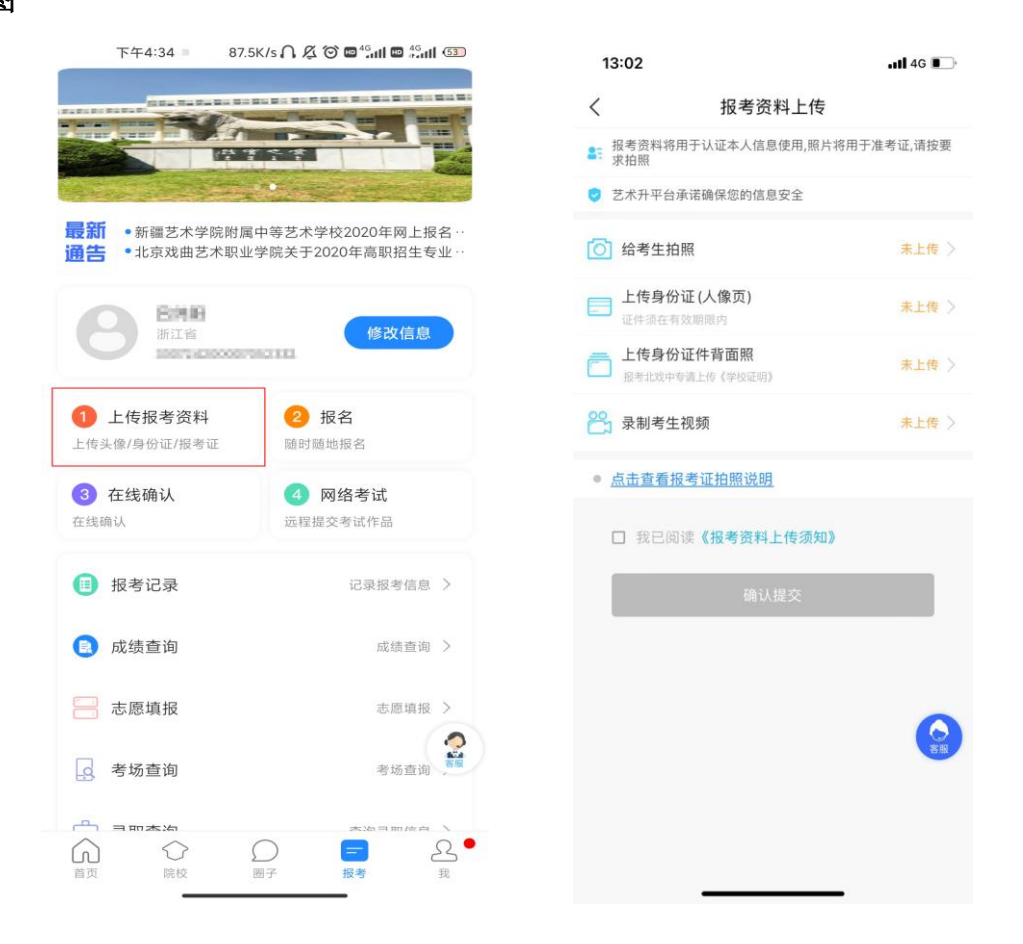

1、录制考生视频:此视频与考试内容无关,仅用于身份核查。点击后可先查看样例,然 后根据样例进行录制。

2、考生需要确保按要求拍照,并保证照片清晰。上传报考资料以后,进入后台审核,审 核过程一般 1-3 天,审核通过后报名成功。审核不通过的考生需要重新上传报考资料。

- 4、阶段一:开放报名(网页版)
  - 4.1) 电脑版打开网页:
  - (1) 直接登陆 https://www.artstudent.cn

(2) 登陆学院招生网 https://zs.bjxx.com.cn--网上报名

#### 4.2) 注册用户

点击界面右上角的"注册"阅读注册协议,阅读完成、理解并同意后,点击最下方的"我 已阅读并同意注册协议"。

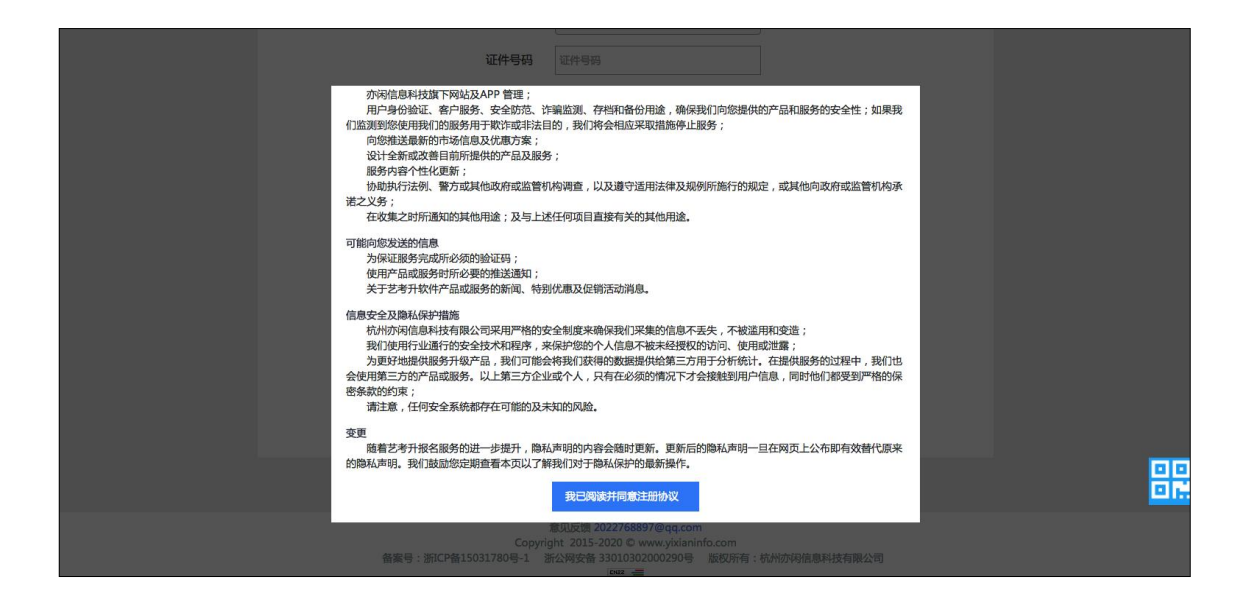

身份证号注册(本校不支持港澳台及海外考生报考),考生输入身份证号码注册(家长请 勿用自己的身份证号注册或绑定)。

手机号注册(本校不支持港澳台及海外考生报考),注册后须进行身份认证(家长请勿用 自己的身份证号绑定) 如下图

| ▶ 艺术升<br>Artstudent |                                                           |       | 登录 |
|---------------------|-----------------------------------------------------------|-------|----|
|                     | 考生注册                                                      |       |    |
| 证件类型                | 二代身份证 🗸                                                   |       |    |
| 证件号码                | 请上传身份证人像面进行实名认证                                           | 上传证件照 |    |
| 登录密码                | 请输入6-18位密码<br>密码由6~18大小字母、数字及特殊字符组成。<br>必须包含大写字母、小写字母与数字。 |       |    |
| 确认密码                | 请再次输入6-18位密码                                              |       |    |
| 安全问题                | 请选择安全问题 🖌                                                 |       |    |
| 安全问题答案              | 长度为1到32位                                                  |       |    |
| 验 证 码               | <ul> <li></li></ul>                                       |       |    |
|                     | ☑我已阅读并同意注册协议 宣看                                           |       |    |
|                     | 请报考的考生用本人证件号注册<br>马上注册                                    |       |    |
|                     | — 🖲 ——                                                    |       |    |
|                     | 非考生请用手机号注册                                                |       |    |

身份证号注册

| を<br>ボチ<br>Artstudent |                                             |         | 登录 |
|-----------------------|---------------------------------------------|---------|----|
|                       | 手机号注册                                       |         |    |
| 手机号码                  | 请输入手机号码                                     |         |    |
| 手机验证码                 | 请输入验证码                                      | 就取手机验证码 |    |
| 登录密码                  | 请输入6到18位密码                                  |         |    |
|                       | 密码由6~18大小字母、数字及特殊字符组成。<br>必须包含大写字母、小写字母与数字。 |         |    |
| 确认密码                  | 请再次输入6到18位密码                                |         |    |
|                       | ☑ 我已阅读并同意注册协议 宣看                            |         |    |
|                       | 马上注册                                        |         |    |
|                       |                                             |         |    |
|                       |                                             |         |    |
|                       |                                             |         |    |
|                       |                                             |         |    |

注册完成后可以使用手机号或证件号码,输入密码登录到"艺术升"报名系统的主界面。

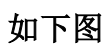

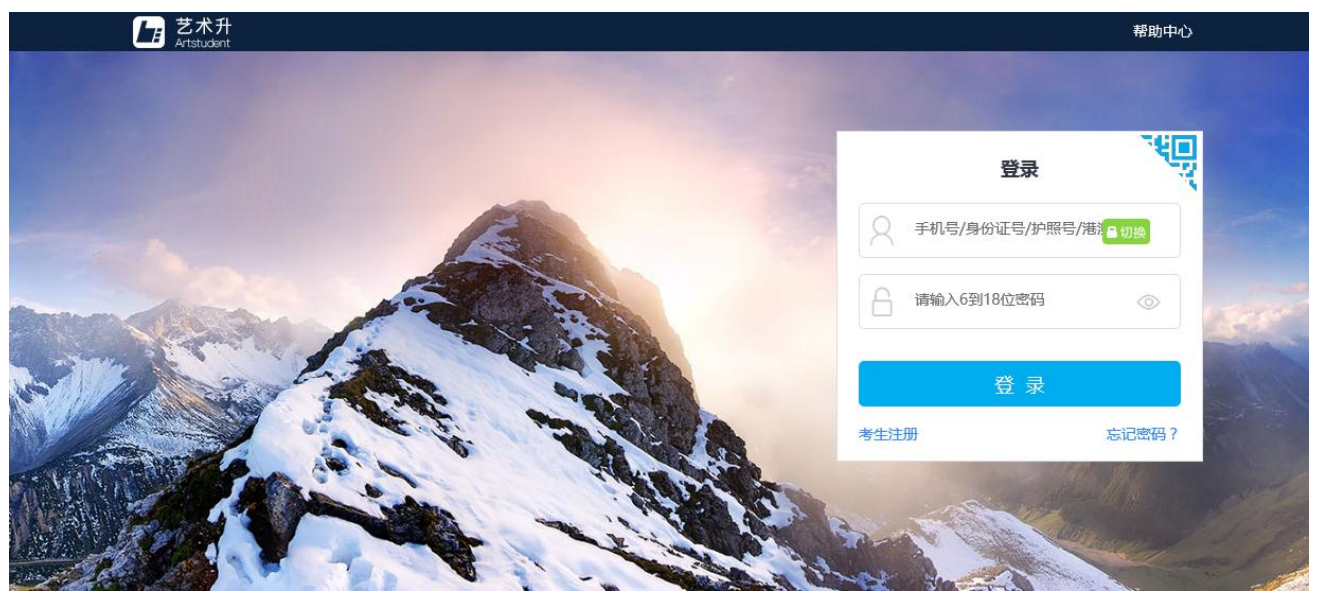

#### 4.3) 填写考生信息

登录后,考生填写基本信息和家庭成员信息,填写完毕后保存信息。

考生须按照表格提示完整地填写好表格的详细信息,填写完成后可以生成预览效果,考生 核对无误后确认提交。

重要提醒:【考生基本信息】填报时,由于报考我校高职和中专的考生填报的内容差异较 大,要求各位考生在填报完姓名后,必须首先选择【考生类型】,再进行后续信息的填报。

|          | 考生信息        |                   |  |  |  |  |
|----------|-------------|-------------------|--|--|--|--|
|          | 考生基本信息      | 家庭成员信息            |  |  |  |  |
|          | 证件类型* 二代身份证 | 应往届* 应届 ▼         |  |  |  |  |
| 考生信息     | 证件号码        | 政治面貌* 团员 ▼        |  |  |  |  |
| 专业报考     | 性别* ◎ 男 ○ 女 | 民族* 汉族 ▼          |  |  |  |  |
| 已报专业     | 出生日期*       | 学历* 高中 ▼          |  |  |  |  |
| 复(三)试交费  | 考生姓名*       | 文化课学习学校清华育才实验学校   |  |  |  |  |
| 打印中心     | 考生类型* 高中生   | 通讯地址* 北京市 ▼ 东城区 ▼ |  |  |  |  |
| 初(复)试结果  | 高考省份* 北京市   |                   |  |  |  |  |
| 专业成绩/结论  | 学籍地区★ 东城区   |                   |  |  |  |  |
| 埴报专业志愿   | 考生号*        | +x1+/             |  |  |  |  |
| 录取信息     |             |                   |  |  |  |  |
| 我的由语     |             | ****              |  |  |  |  |
| な弗记录     |             |                   |  |  |  |  |
| A STILLA | 本人手机*       | 专业课子习子校 清华月7 头短子仪 |  |  |  |  |
|          |             | 修改                |  |  |  |  |

高职报名如下图

注:考生号,也叫做高考号,通常为14位数字,以23开头。

## 4.4) 报考专业和支付报名费

- 1、在院校列表选择"北京戏曲艺术职业学院"
- 2、选择报考专业
- 3、提交报考
- 4、核实无误后确认交费
- 5、支付报名费

考生须仔细阅读招生简章内容与要求后选择报考考点和专业,交费前须仔细核对,确认无 误后再进行交费。因考生选择失误造成的后果,由考生本人自行承担。

## 操作流程如下图

|                                                                               | 报考专业                                                                                                    |         |             |  |
|-------------------------------------------------------------------------------|----------------------------------------------------------------------------------------------------|---------|-------------|--|
|                                                                               | 1.选择报考的院校                                                                                                    |         |             |  |
|                                                                               |                                                                                                    |         |             |  |
| 报考中心                                                                          |                                                                                                    |         |             |  |
| 考生信息                                                                          | 11.5 戏曲艺术职业学院                                                                                                    |         |             |  |
| 报考专业                                                                          | 考点                                                                                                    |         |             |  |
| 已报专业                                                                          | 前州师范大学 西安美术学院                                                                                                    |         |             |  |
| 复试交费                                                                          | 省统考                                                                                                    |         |             |  |
| 打印登记表                                                                         | 浙江省艺术类专业统考     重庆 重庆市艺术类专业统考     广东 广东省艺术类专业                                                                                          | 业统考     |             |  |
| 打印确认单                                                                         | 美院附中                                                                                                    |         |             |  |
| 打印准考证                                                                         | 市 南京艺术学院附属中学                                                                                                    |         |             |  |
| 打印免试单                                                                         |                                                                                                    |         |             |  |
|                                                                               | 报考专业                                                                                                    |         |             |  |
| 选择报考的院校                                                                       |                                                                                                    |         |             |  |
| 选择报考的院校<br>北京戏曲艺术职<br>选择考点、专业及志职<br>023年高职自主招生<br>你已填报该学院的以下                  | 业学院 重新选择 ③                                                                                                    | ~       |             |  |
| 选择报考的院校<br>北京戏曲艺术职<br>选择考点、专业及志服<br>023年高职自主招生 ~<br>你已填报该学院的以下                | 业学院  重新选择  ③                                                                                                    | ~       |             |  |
| 选择报考的院校<br>北京戏曲艺术职<br>选择考点、专业及志职<br>023年高职自主招生 、                              | 业学院 重新选择           ■           図           図名考试(进行中)           ●           査乐(声乐演唱)           登址                                      | ✓       | 操作          |  |
| 选择报考的院校<br>◎ 北京戏曲艺术职<br>选择考点、专业及志职<br>023年高职自主招生 ~ 你已填报该学院的以了<br>考点<br>▼ 网络考试 | 业学院<br>更<br>「<br>「<br>「<br>「<br>「<br>「<br>「<br>「<br>「<br>「<br>「<br>「<br>」<br>」<br>」<br>」<br>」<br>」<br>」<br>」<br>」<br>」<br>」<br>」<br>」 | ✓ ✓ ✓ ● | 操作<br>志愿 删除 |  |

考生提交报考信息以后需要完成在线报名支付过程,此交费为院校报名考试费,考生需要 在 30 分钟内完成支付过程,否则超时后系统将关闭本次报名。因超时导致报名关闭后,考生 须重新选择报考考点和专业并提交。

| 財物以下信息                        | 1                    |               |                    |               |
|-------------------------------|----------------------|---------------|--------------------|---------------|
| 生信息<br>A: <mark>青龙</mark> 身份词 | E号: <mark>4</mark> . | 1000 · 新江省    |                    |               |
| 考信息<br>院校                     | 考点                   | 专业            | 志愿                 | 报名费           |
| ↓京戏曲艺术职<br>↓学院                | 网络考<br>戏曲题<br>试      | 題道 (京剧音乐)     | 1 京胡               | 100           |
|                               |                      |               | 把来台                | 会额・1000       |
| 您确认信息无调                       | 后提交                  |               | יבי, פייאונ        | 100.0         |
|                               | 返回修改                 | 長             | 終确认提交<br>(第3步/共3步) |               |
|                               | a-a                  | 付款(元)         |                    |               |
|                               | 10                   | 0.00          |                    |               |
|                               |                      | <b>x:</b> 🛛 🗸 | # <b>-</b> #       | $\lambda_{c}$ |
|                               |                      |               |                    |               |
|                               | とない                  |               |                    |               |
|                               | <u> </u>             | 开手机文付室        |                    |               |
|                               |                      | - 扫继续付款       |                    |               |

交费成功后,考生须进入"交费记录"和"已报专业"中查看交费结果,确认交费成功, 以免耽误报名考试。

4.5) 报考资料上传

考生在电脑端完成报考专业并交费后,必须使用"艺术升"手机 APP 进行报考资料上传,报考资料审核通过后才可以在线确认,否则视为报名不成功,不能参加网络考试!

5、阶段二:在线确认、打印《报名登记表》

#### 5.1) 在线确认

1、电脑端: 登录"艺术升"报考系统网页版一→"打印中心"栏一→在线确认

2、手机端: 登录"艺术升" APP-→"报考"页面-→"在线确认"栏-→在线确认

#### 5.2) 打印《报名登记表》

1、使用连接有打印机的电脑一→登录"艺术升"报考系统网页版一→"打印中心"栏一 →确认后一→打印《报名登记表》, **《准考证》无需打印。** 

| 艺术升<br>Artstudent |            |    |            |       |       |       | 帮助中心 | 退出 |
|-------------------|------------|----|------------|-------|-------|-------|------|----|
|                   |            |    |            | 打印中心  |       |       |      |    |
| 报考中心              | 北京戏曲艺术职业学院 | 北京 | 戏曲表演(京剧表演) | 已线上确认 | 打印准考证 | 打印登记表 |      |    |
| 考生信息              |            |    |            |       |       |       |      |    |
| 报考专业              |            |    |            |       |       |       |      |    |
| 已报专业              |            |    |            |       |       |       |      |    |
| 打印准考证             |            |    |            |       |       |       |      |    |
| 打印中心              |            |    |            |       |       |       |      |    |
| 个人中心              |            |    |            |       |       |       |      |    |
| 交费记录              |            |    |            |       |       |       |      |    |

2、打印时务必点击"打印"按钮,竖版打印(不要直接打印网页)。

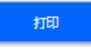

#### 北京戏曲艺术职业学院高职自主招生报名登记表

准考证号: 20210003 利了 姓名 性别 女 政治面貌 团员 2003-06-01 考生类别 城镇应届 民族 乌孜别克族 出生日期 身份证号 高考考生号 21 毕业学校 考生户口所在地 北京市 (以户口卡为准) 详细通信地址 (家庭或单位均可) 注:请准确填写,用于邮寄录取通知书 收件人 自己 考生本人联系电话 手机: Т 

重要提示:1、考生交费后,所有信息不能修改。

2、考生务必在规定时间内进行在线确认,未确认的考生不能参加后续考试,后果 由考生本人承担,请广大考生务必引起重视!

## 四、咨询方式

#### 1、报名操作咨询

关于报名软件的使用问题,请使用报名系统电脑网页版或手机应用版的"在线客服"功能,如果您在技术上遇到问题,欢迎致电"艺术升"技术咨询电话:0571-26881663(服务时间9:00 - 22:00)。

2、招生政策咨询

有关招生简章、录取规则、招生计划、往年分数等方面信息,请到学校招生网查询,或拨 打院校招生办公室电话(010-67561657)咨询。